## **GED Online**

1) Go to: www.wgcontemporary.com

Username: \_\_\_\_\_

Password:

Enter your username and password. Click Log in.

\*If the site is not working, you can click on system requirements to check your computer. This site may also work on some mobile device browsers.

3) Click on your class subject

## 2) Click on the launch button on the GED.

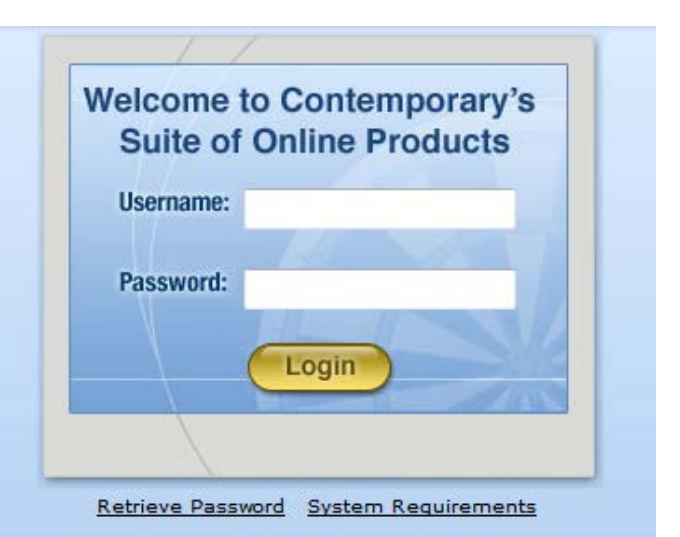

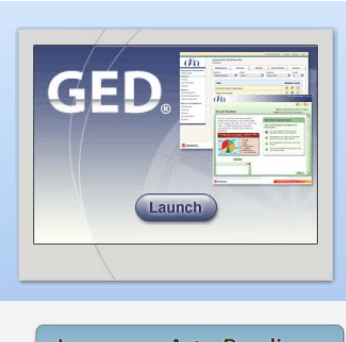

| Language Arts, Reading |
|------------------------|
| Language Arts, Writing |
| Mathematics            |
| Science                |
| Social Studies         |

4) Begin the lesson by completing the pretest. Then view the lesson and finish by taking the posttest.

| Science                                                                                                    |                                    |
|----------------------------------------------------------------------------------------------------|------------------------------------|
| <ul> <li>I: Unifying Concepts in Science</li> <li>Pretest</li> <li>View Lessons</li> <li>Posttest</li> <li>Review Tests</li> <li>Posttest</li> <li>Review Tests</li> <li>Science</li> <li>Pretest</li> <li>View Lessons</li> <li>Posttest</li> <li>Review Tests</li> <li>Review Tests</li> </ul> | Your assignments are located here. |
| <ul> <li>▶ 4: Earth and Space Science Pretest View Lessons Posttest Review Tests</li> <li>Cumulative Science posttest Begin Test Review Tests</li> </ul>                                                                                                    |                                    |
| Mastered Units:                                                                                                    | You can review completed           |
| 6: The History and Nature of Science Review Lesson Plans Review Tests                                                                                                    | lessons here.                      |